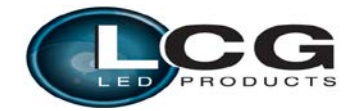

# **USER MANUAL**

# LEAD BAR PIX5

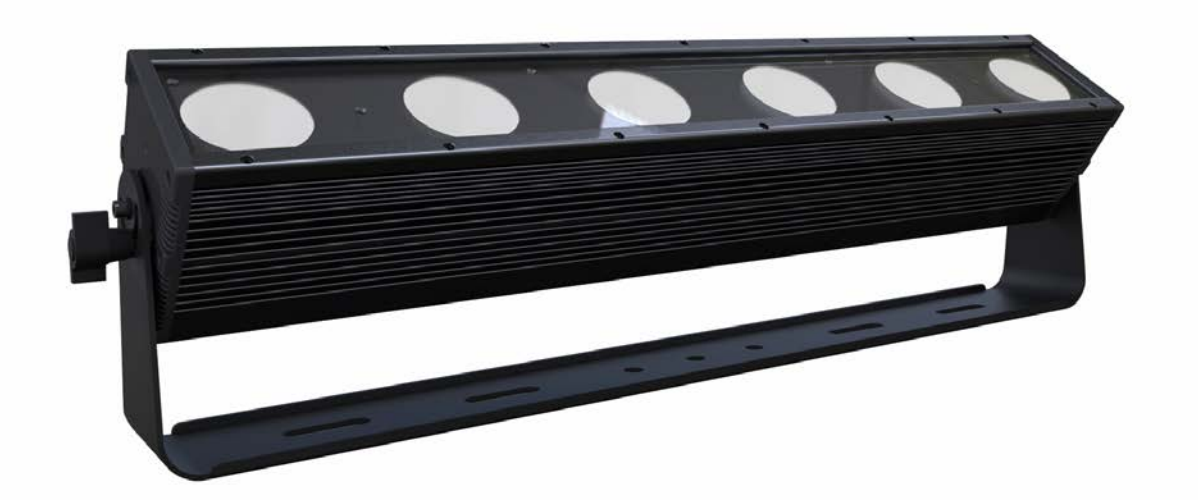

# LCG-B2506-IP65M

(25W\*6PCS,RGBAW 5-IN-1 LED)

1

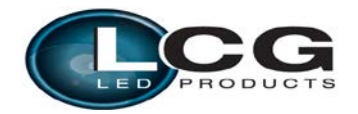

# **1. Summarize**

## ➢ Summarize

Thank you for purchasing our Light LEAD BAR PIX5. Please read these instructions carefully before begin and operate the fixtures according to these instructions to avoid any possible damages and accidents causes by misusage.

### > Product introduction

This LED wall washer is designed in a fashion of hydrodynamic form. It uses high power RGBAW 5-in-1 25W COB LED, means each LED is made of R,G,B.A.W five led chips. It performs long life time, low power consumption, high brightness stable capability and colorful. The built-in program includes dimmer, strobe, water, gradual change, fading and so on. It has the function of low weight, low power consumption and stable. International standard DMX 512 signal is requested.

### Packing list

LEAD BAR PIX5 1PC
Power Cable 1Set
DMX Signal cable 1Set
The use manual 1PC

# 2. Safety Information

### Safety Notes

! Enquire the skilled people before any repair;

- ! Always make sure disconnect from the power source before setting up, serving and moving;.
- ! Avoid direct eye exposure to the fixture when it is on;

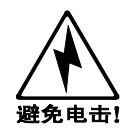

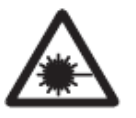

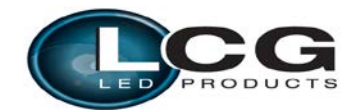

## Safety instruction

• Make sure the power supply voltage are consistent with this lights, Ensure the use of voltage is in the range of the request technical parameter.

•before the installation, please check the light's fasteners and mechanical structure have been received in good condition and appear no damage.

•This light is designed for indoor or outdoor, working temperature should be lower than 50 degree.

•The fixtures should be mounted in any position provided there is adequate room for ventilation.

Make sure there are no inflammable and explosive items (ornaments) in 0.5 meters away.

•Yellow / green cabling earthling safety; no flicker when the fixture is working on.

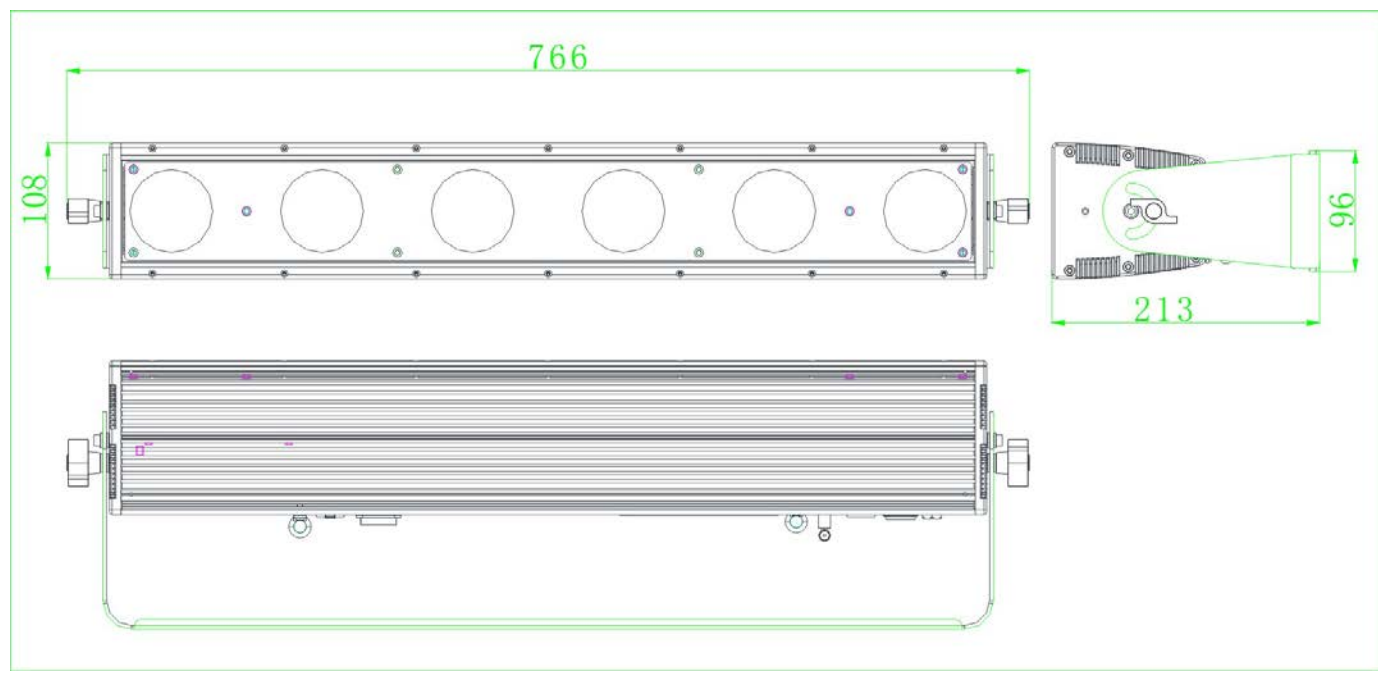

# 3. Dimension diagram

# 4. Main Function

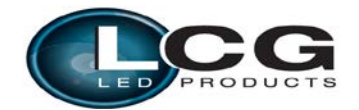

- ▶ Input voltage: AC 100V-264V/47-63HZ
- ➢ Consume: 150W
- Lamp Type: 25W LED 5-in-1 R, G, B, A, W (6PCS)
- ▶ Life span: 50000~100000hours
- PWM Dimmer: 1500HZ(16666 grades)
- Control Signal: DMX512
- Control mode: stand alone/ Master slave mode
- ≻ Channel: □38CH,30CH,23CH,23CH-2,18CH,18CH-2,11CH,6CH,5CH
- > Function Effect: Smooth dimmer, strobes, gradual change, rainbow effect, autos, auto programming
- Built-in temperature control measurement function, when LED work overheated, intelligent reduce LED output power, current power output could be checked
- > Cooling mode: Fan cooling Convection, Fan speed can be set to reduce noise
- ➢ Beam Angle: 30°,60° Optional
- Anti-electricity intension: 1.5KV
- $\blacktriangleright \quad \text{Insulation Resistance:} > 2 \text{ M } \Omega$
- ➤ Size: □512\*130\*232mm
- ▶ Net Weight: 5.1 Kg
- ▶ IP Protection: IP65

# **5. DMX Control Function**

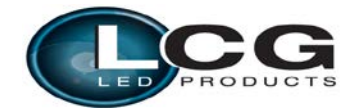

# > DMX Channels

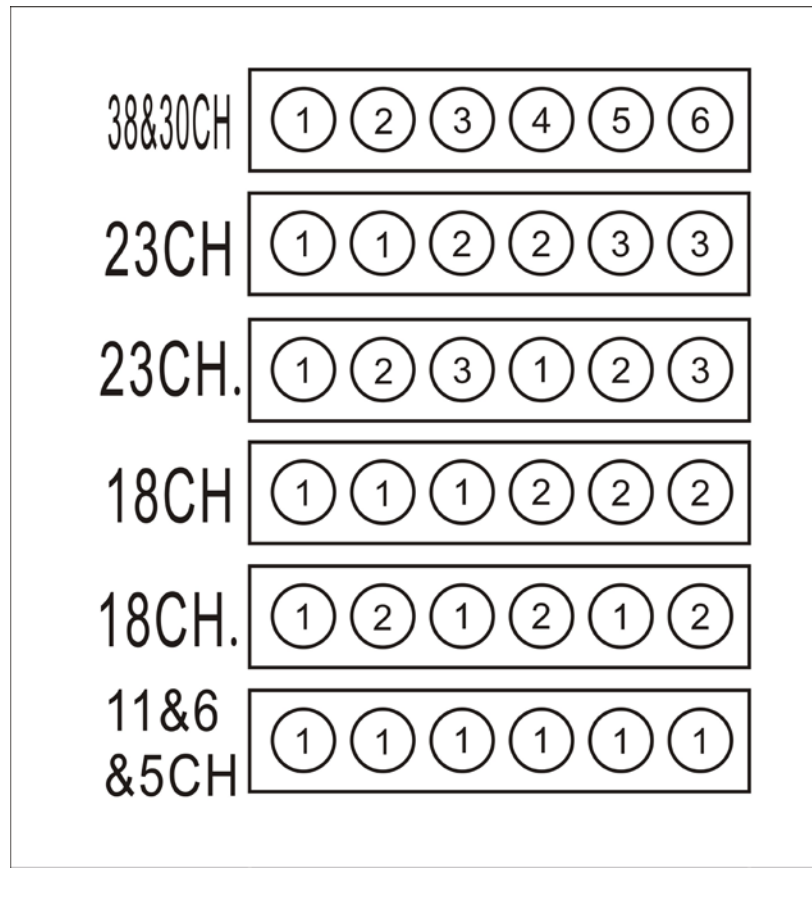

Illustrations: The same numbers represent the same group.

| 38CH  |         |
|-------|---------|
| CHANN |         |
| EL    | NAME    |
| 1     | DIM ALL |
| 2     | R1      |
| 3     | G1      |
| 4     | B1      |
| 5     | A1      |
| 6     | W1      |
| 7     | R2      |
| 8     | G2      |
| 9     | B2      |
| 10    | A2      |
| 11    | W2      |

**30CH** 

| CHANN |      |
|-------|------|
| EL    | NAME |
| 1     | R1   |
| 2     | G1   |
| 3     | B1   |
| 4     | A1   |
| 5     | W1   |
| 6     | R2   |
| 7     | G2   |
| 8     | B2   |
| 9     | A2   |
| 10    | W2   |
| 11    | R3   |

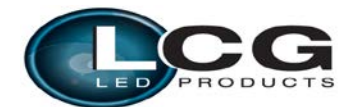

| 12 | R3            |  |
|----|---------------|--|
| 13 | G3            |  |
| 14 | B3            |  |
| 15 | A3            |  |
| 16 | W3            |  |
| 17 | R4            |  |
| 18 | G4            |  |
| 19 | B4            |  |
| 20 | A4            |  |
| 21 | W4            |  |
| 22 | R5            |  |
| 23 | G5            |  |
| 24 | B5            |  |
| 25 | A5            |  |
| 26 | W5            |  |
| 27 | R6            |  |
| 28 | G6            |  |
| 29 | B6            |  |
| 30 | A6            |  |
| 31 | W6            |  |
| 32 | STROBE        |  |
| 33 | EFFECT        |  |
| 34 | AUTO SPEED    |  |
|    | VIRTUAL COLOR |  |
| 35 | WHEEL         |  |
| 36 | DIMMER MODE   |  |
| 37 | ID FUNCTION   |  |
| 38 | ID ADDRESS    |  |

| 12 | G3 |
|----|----|
| 13 | B3 |
| 14 | A3 |
| 15 | W3 |
| 16 | R4 |
| 17 | G4 |
| 18 | B4 |
| 19 | A4 |
| 20 | W4 |
| 21 | R5 |
| 22 | G5 |
| 23 | B5 |
| 24 | A5 |
| 25 | W5 |
| 26 | R6 |
| 27 | G6 |
| 28 | B6 |
| 29 | A6 |
| 30 | W6 |

| <b>23CH</b> | 23CH.   |
|-------------|---------|
| CHANN       |         |
| EL          | NAME    |
| 1           | DIM ALL |
| 2           | R1      |
| 3           | G1      |
| 4           | B1      |
| 5           | A1      |
| 6           | W1      |
| 7           | R2      |

| 18CH  | 18CH.   |
|-------|---------|
| CHANN |         |
| EL    | NAME    |
| 1     | DIM ALL |
| 2     | R1      |
| 3     | G1      |
| 4     | B1      |
| 5     | A1      |
| 6     | W1      |
| 7     | R2      |

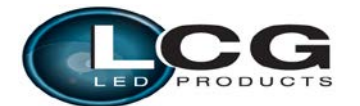

| 8  | G2            |
|----|---------------|
| 9  | B2            |
| 10 | A2            |
| 11 | W2            |
| 12 | R3            |
| 13 | G3            |
| 14 | B3            |
|    |               |
| 15 | A3            |
| 16 | W3            |
| 17 | STROBE        |
| 18 | EFFECT        |
| 19 | AUTO SPEED    |
|    | VIRTUAL COLOR |
| 20 | WHEEL         |
| 21 | DIMMER MODE   |
| 22 | ID FUNCTION   |
| 23 | ID ADDRESS    |

| 8  | G2            |
|----|---------------|
| 9  | B2            |
| 10 | A2            |
| 11 | W2            |
| 12 | STROBE        |
| 13 | EFFECT        |
| 14 | AUTO SPEED    |
|    | VIRTUAL COLOR |
| 15 | WHEEL         |
| 16 | DIMMER MODE   |
| 17 | ID FUNCTION   |
| 18 | ID ADDRESS    |

#### **11CH**

| CHANNE |             |
|--------|-------------|
| L      | NAME        |
|        |             |
| 1      | DIM ALL     |
| 2      | R           |
| 3      | G           |
| 4      | В           |
| 5      | A           |
| 6      | W           |
| 7      | STROBE      |
| 8      | EFFECT      |
| 9      | AUTO SPEED  |
|        | VIRTUAL     |
| 10     | COLOR WHEEL |
| 11     | DIMMER MODE |

| 6CH    |
|--------|
|        |
| CHANNI |

| CHANNEL | NAME |
|---------|------|
|         | DIM  |
| 1       | ALL  |
| 2       | R    |
| 3       | G    |
| 4       | В    |
| 5       | Α    |
| 6       | W    |

5CH

| CHANNE |      |
|--------|------|
| L      | NAME |
|        |      |
| 1      | R    |
| 2      | G    |
| 3      | В    |
| 4      | Α    |
| 5      | W    |

| NAME | VALUE | FUNCTION |
|------|-------|----------|
|      |       |          |

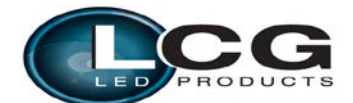

| DIM ALL | 0-255   | DARK->LIGHT                          |
|---------|---------|--------------------------------------|
| RED     | 0-255   | DARK->LIGHT                          |
| GREEN   | 0-255   | DARK->LIGHT                          |
| BLUE    | 0-255   | DARK->LIGHT                          |
| AMBER   | 0-255   | DARK->LIGHT                          |
| WHITE   | 0-5     | DARK->LIGHT                          |
| STROBE  | 0-5     | No strobe                            |
|         | 6-20    | Not synchronous strobe(slow to fast) |
|         | 21-60   | Synchronous strobe(slow to fast)     |
|         | 61-100  | Electronic Sine wave(slow to fast)   |
|         | 101-140 | Random Strobe(slow to fast)          |
|         | 141-180 | Opening pulse(slow to fast)          |
|         | 181-220 | Closing pulse(slow to fast)          |
|         | 221-255 | Electronic Square wave(slow to fast) |
| EFFECT  | 0-5     | NO EFFECT                            |
|         | 6-10    | CT01(Call custom color CT01)         |
|         | 11-15   | CT02                                 |
|         | 16-20   | CT03                                 |
|         | 21-25   | CT04                                 |
|         | 26-30   | CT05                                 |
|         | 31-35   | CT06                                 |
|         | 36-40   | CT07                                 |
|         | 41-45   | CT08                                 |
|         | 46-50   | СТ09                                 |
|         | 51-55   | CT10                                 |
|         | 56-60   | AUTO 1(0-2558)                       |
|         | 61-65   | AUTO 2(0-255S)                       |
|         | 66-70   | AUTO 3(0-255S)                       |
|         | 71-75   | AUTO 4(0-2558)                       |
|         | 76-80   | AUTO 5(0-2558)                       |
|         | 81-85   | AUTO 6(0-127.5S)                     |
|         | 86-90   | AUTO 7(0-25.5S)                      |
|         | 91-95   | AUTO 8(0-12.25S)                     |
|         | 96-100  | AUTO 9(0-17S)                        |
|         | 101-105 | AUTO 10(0-25.5S)                     |
|         | 106-110 | AUTO 11(0-25.5S)                     |
|         | 111-115 | AUTO 12(0-25.5S)                     |
|         | 116-120 | AUTO 13(0-178)                       |
|         | 121-125 | AUTO 14(0-1/S)                       |
|         | 126-130 | AUTO 15(0-12.258)                    |

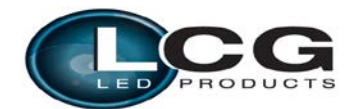

|                                                                                   | 131-135 | AUTO 16(0-12.25S)                                            |
|-----------------------------------------------------------------------------------|---------|--------------------------------------------------------------|
|                                                                                   | 136-140 | AUTO 17(0-25S)                                               |
|                                                                                   | 141-145 | AUTO 18(0-25S)                                               |
|                                                                                   | 146-150 | AUTO 19(0-25.5S)                                             |
|                                                                                   | 151-155 | AUTO 20(0-255S)                                              |
|                                                                                   | 156-160 | AUTO 21(0-25.5S)                                             |
|                                                                                   | 161-165 | AUTO 22(0-12.25S)                                            |
|                                                                                   | 166-170 | AUTO 23(0-17S)                                               |
|                                                                                   | 171-175 | AUTO 24(0-25.5S)                                             |
|                                                                                   | 176-180 | AUTO 25(0-25.5S)                                             |
|                                                                                   | 181-185 | AUTO 26(0-25.5S)                                             |
|                                                                                   | 186-190 | AUTO 27(0-17S)                                               |
|                                                                                   | 191-195 | AUTO 28(0-17S)                                               |
|                                                                                   | 196-200 | AUTO 29(0-12.25S)                                            |
|                                                                                   | 201-205 | AUTO 30(0-12.25S)                                            |
|                                                                                   | 206-210 | AUTO 31(0-25S)                                               |
|                                                                                   | 211-215 | AUTO 32(0-25S)                                               |
|                                                                                   | 216-220 | AUTO 33(0-255S)                                              |
|                                                                                   | 221-225 | CHASE1                                                       |
|                                                                                   | 226-230 | CHASE2                                                       |
|                                                                                   | 231-235 | CHASE3                                                       |
|                                                                                   | 236-240 | SOUND 1:SOUND CHANGE COLOR                                   |
|                                                                                   | 241 245 | SOUND 2:SOUND STROBE(WHITE                                   |
|                                                                                   | 241-245 | COLOR ONLY)                                                  |
|                                                                                   | 246-255 | RESERVED                                                     |
| AUTO SPEED                                                                        | 0-255   | AUTO SPEED, FAST->SLOW                                       |
| VIRTUAL COLOR<br>WHEEL                                                            | 0-10    | No effect                                                    |
| (RGB color mixing<br>instead of RGB<br>channels but A W<br>channels not affected) | 11      | Blue (Blue=full, Red+Green+White=0)(step)                    |
|                                                                                   | 12-50   | Red=0, Green->up,Blue =full,<br>White=0(proportional)        |
|                                                                                   | 51      | Light Blue (Red=0, Green=full, Blue =full,<br>White=0)(step) |
|                                                                                   | 52-90   | Red=0, Green=full, Blue->down,<br>White=0(proportional)      |
|                                                                                   | 91      | Green (Red=0, Green=full, Blue =0,<br>White=0)(step)         |
|                                                                                   |         |                                                              |

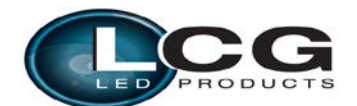

|             | 92-130  | Red->up, Green=full, Blue=0,<br>White=0(proportional)     |  |
|-------------|---------|-----------------------------------------------------------|--|
|             | 131     | Yellow (Red=full, Green=full, Blue=0,<br>White=0)(step)   |  |
|             | 132-170 | Red=full, Green->down, Blue=0,<br>White=0(proportional)   |  |
|             | 171     | Red(Red=full, Green=0, Blue=0,<br>White=0)(step)          |  |
|             | 172-210 | Red=full, Green=0, Blue->up,<br>White=0(proportional)     |  |
|             | 211     | Magenta (Red=full, Green=0, Blue=full,<br>White=0)(step)  |  |
|             | 212-250 | Red -> down, Green=0, Blue=full,<br>White=0(proportional) |  |
|             | 251-255 | Blue (Red=0, Green=0, Blue=full,<br>White=0)(step)        |  |
| DIMMER MODE | 0-10    | Use the dimmer mode which menu had set up                 |  |
|             | 11-20   | Linear curve and not smooth                               |  |
|             | 21-30   | Square law curve and not smooth                           |  |
|             | 31-40   | Inverse square law curve and not smooth                   |  |
|             | 41-50   | S-curve and not smooth                                    |  |
|             | 51-60   | Linear curve and smooth                                   |  |
|             | 61-70   | Square law curve and smooth                               |  |
|             | 71-80   | Inverse square law curve and smooth                       |  |
|             | 81-90   | S-curve and smooth                                        |  |
|             | 91-255  | Use the dimmer mode which menu had set up                 |  |
| ID FUNCTION | 0-10    | ID DISABLE                                                |  |
|             | 10-20   | ID ENABLE                                                 |  |
|             | 21-30   | ID ADDRESS CHANNEL DIVIDED BY 10<br>AND ENABLE            |  |
|             | 31-255  | RESERVED                                                  |  |
| ID ADDRESS  | 0-255   | ID ADDRESS                                                |  |

| AUTO | EFFECT                                |
|------|---------------------------------------|
| 1    | R,G,B,A,W,RG,RB,GB,AW,RGBA,RGBW,RGBAW |

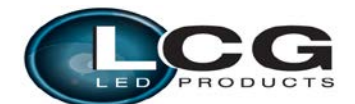

| 2  | $R\uparrow, R\downarrow, G\uparrow, G\downarrow, B\uparrow, B\downarrow, A\uparrow, A\downarrow, W\uparrow, W\downarrow$                   |
|----|----------------------------------------------------------------------------------------------------|
| 3  | $R\uparrow G\uparrow, R\downarrow G\downarrow, R\uparrow B\uparrow, R\downarrow B\downarrow, B\uparrow G\uparrow, B\downarrow G\downarrow$ |
| 4  | $R\uparrow G\uparrow B\uparrow W\uparrow, R\downarrow G\downarrow B\downarrow W\downarrow$                                                 |
| 5  | $B,BG\uparrow,BG,B\downarrow G,G,GR\uparrow,GR,G\downarrow R,R,RB\uparrow,RB,R\downarrow B$ (Rainbow effect)                               |
| 6  | One piece running from 1 to 6 then change color continue                                                                                   |
| 7  | 2 Amber step running                                                                                                    |
| 8  | 3 Orange running with fade                                                                                                    |
| 9  | 3 Pink step running                                                                                                    |
| 10 | 2 Red running on Green                                                                                                    |
| 11 | 2 Green running on Blue                                                                                                    |
| 12 | 2 Yellow running on Pink                                                                                                    |
| 13 | 1 Red step running                                                                                                    |
| 14 | 1 Yellow step running                                                                                                    |
| 15 | 3 Yellow running with fade                                                                                                    |
| 16 | 3 Pink running with fade                                                                                                    |
| 17 | Yellow open from 1 to 6 then dark                                                                                                    |
| 18 | Blue open from 1 to 6 then dark                                                                                                    |
| 19 | Each piece change with RGBYPC                                                                                                    |
| 20 | Inverse direction AUTO 6                                                                                                    |
| 21 | Inverse direction AUTO 7                                                                                                    |
| 22 | 3 White running with fade                                                                                                    |
| 23 | 3 Cyan step running                                                                                                    |
| 24 | Inverse direction AUTO 10                                                                                                    |
| 25 | Inverse direction AUTO 11                                                                                                    |
| 26 | Inverse direction AUTO 12                                                                                                    |
| 27 | Inverse direction AUTO 13                                                                                                    |
| 28 | Inverse direction AUTO 14                                                                                                    |
| 29 | Inverse direction AUTO 15                                                                                                    |
| 30 | Inverse direction AUTO 16                                                                                                    |
| 31 | Inverse direction AUTO 17                                                                                                    |
| 32 | Inverse direction AUTO 18                                                                                                    |
| 33 | Each piece rainbow effect                                                                                                    |

# 6. Display Operation instruction

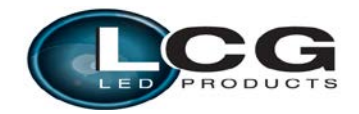

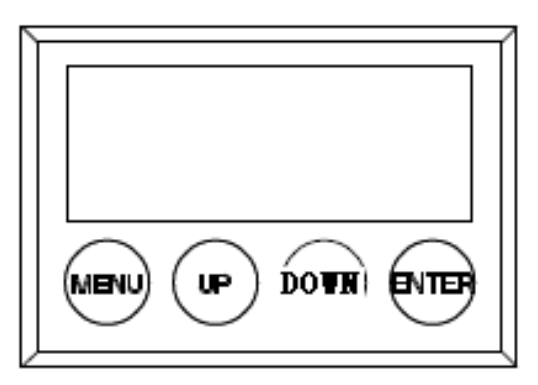

- > MENU : access the menu or return to a previous menu option
- > ENTER: select the current menu option
- > UP: menu selection or parameter increments
- > DOWN: menu selection or parameters decrease

# Menu Tree:

| ТАВ           | LEVEL 1          | LEVEL 2         | LEVEL 3 | LEVEL 4 |
|---------------|------------------|-----------------|---------|---------|
| ADDR(Address) | 001-512          |                 |         |         |
| STAT(Static   | D1               | 0.255 *         |         |         |
| control)      | KI               | <u>0</u> -255 · |         |         |
|               | G1               | <u>0</u> -255 * |         |         |
|               | B1               | <u>0</u> -255 * |         |         |
|               | A1               | <u>0</u> -255 * |         |         |
|               | W1               | <u>0</u> -255 * |         |         |
|               | R2               | <u>0</u> -255 * |         |         |
|               | G2               | <u>0</u> -255 * |         |         |
|               | B2               | <u>0</u> -255 * |         |         |
|               | A2               | <u>0</u> -255 * |         |         |
|               | W2               | <u>0</u> -255 * |         |         |
|               | R3               | <u>0</u> -255 * |         |         |
|               | G3               | <u>0</u> -255 * |         |         |
|               | B3               | <u>0</u> -255 * |         |         |
|               | A3               | <u>0</u> -255 * |         |         |
|               | W3               | <u>0</u> -255 * |         |         |
|               | SHUT             | <u>0</u> -255 * |         |         |
| SET(Set)      | CAL(Calibration) | R               | 0-255   |         |
|               |                  | G               | 0-255   |         |
|               |                  | В               | 0-255   |         |
|               |                  | A               | 0-255   |         |

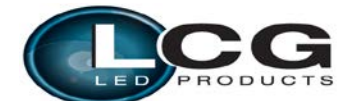

|                        |                             | W                                                       | 0-255  |       |
|------------------------|-----------------------------|---------------------------------------------------------|--------|-------|
|                        |                             | USE                                                     | YES/NO |       |
|                        | CHMD(Channel mode)          | <u>38CH</u>                                             |        |       |
|                        |                             | 30CH                                                    |        |       |
|                        |                             | 23CH                                                    |        |       |
|                        |                             | 23CH.                                                   |        |       |
|                        |                             | 18CH                                                    |        |       |
|                        |                             | 18CH.                                                   |        |       |
|                        |                             | 11CH                                                    |        |       |
|                        |                             | 6CH                                                     |        |       |
|                        |                             | 5CH                                                     |        |       |
|                        | DIM(Dimming mode)           | LIN/SQR/ISQR/SC<br>UR/LIN. <u>/SQR.</u> /ISQ<br>R/SCUR. |        |       |
|                        | DISY(Display set)           | ON(Permanent on)                                        |        |       |
|                        |                             | 2MIN (2 minutes off)                                    |        |       |
|                        | LOCK(2 minutes<br>lock Key) | YES/NO                                                  |        |       |
| CTST(Custom color set) | CT01                        | R                                                       | 0-255  |       |
|                        |                             | G                                                       | 0-255  |       |
|                        |                             | В                                                       | 0-255  |       |
|                        |                             | А                                                       | 0-255  |       |
|                        |                             | W                                                       | 0-255  |       |
|                        | CT10                        |                                                         |        |       |
| AUTO(Auto)             | AT01                        | RUN *                                                   |        |       |
|                        |                             | RUN *                                                   |        |       |
|                        |                             | RUN *                                                   |        |       |
|                        |                             | RUN *                                                   |        |       |
|                        | AT33                        | RUN *                                                   |        |       |
|                        | ATSP(Auto speed)            | 0-255                                                   |        |       |
|                        | CHS1 (Chase 1)              | RUN *                                                   |        |       |
|                        | CHS2 (Chase 2)              | RUN *                                                   |        |       |
|                        | CHS3 (Chase 3)              | RUN *                                                   |        |       |
| PROG (Program)         | CHS1 (Chase 1)              | SC01 (Scene 1)                                          | R1     | 0-255 |
|                        |                             |                                                         | G1     | 0-255 |
|                        |                             |                                                         | B1     | 0-255 |
|                        |                             |                                                         | A1     | 0-255 |
|                        | •                           |                                                         | W1     | 0-255 |
|                        |                             |                                                         | R2     | 0-255 |

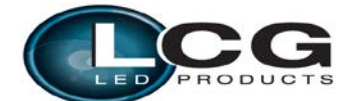

|               |                     |                  | G2   | 0-255        |
|---------------|---------------------|------------------|------|--------------|
|               | •                   |                  | B2   | 0-255        |
|               |                     | •                | A2   | 0-255        |
|               |                     |                  | W2   | 0-255        |
|               |                     |                  | R3   | 0-255        |
|               |                     |                  | G3   | 0-255        |
|               |                     | •                | B3   | 0-255        |
|               |                     | •                | A3   | 0-255        |
|               |                     |                  | W3   | 0-255        |
|               |                     |                  | SHUT | 0-255        |
|               |                     |                  |      | NONE,AT01-AT |
|               | •                   | •                | AUTO | 33           |
|               |                     | •                | ATSP | 0-255(S)     |
|               |                     | •                | TIME | 0-255(S)     |
|               |                     |                  | WAIT | 0-25.5(S)    |
|               |                     | •                | USE  | YES/NO       |
|               |                     | SC20 (Scene 20)  |      |              |
|               | CHS3 (Chase 3)      |                  |      |              |
| INFO          | SOFT(Software       | V <sub>W W</sub> |      |              |
| (Information) | version)            | V X.X            |      |              |
|               | POW(Power           | 100%/80%/50%     |      |              |
|               | reduction)          | 100707807073070  |      |              |
|               | TEMP(Temperature    | vvv              |      |              |
|               | )                   |                  |      |              |
| LOAD(Load)    | ST L (Setting load) | YES/NO           |      |              |
|               | PR L (Program       | VES/NO           |      |              |
|               | load)               | 11.5/110         |      |              |
| SEND(Send)    | YES/NO              |                  |      |              |
| ID            | <u>0</u> -255       |                  |      |              |

Illustrations: When enter to the "\*" position displayed on the LED, the projector will automatically set as master and send data to external. Other projectors will synchronously running without manually set as slaver. When power cycle it will jump to the "\*" position and running again.

#### 6.1 DMX ADDRESS SETTING

1) Press the **[ENTER]** button in **[ADDR]** menu, then enter to the DMX address setting.

2) Press the **[UP/DOWN]** button to select **[1-512]** numerical value.

3) Press the **[ENTER]** button to escape and save.

#### 6.2 STATIC SETTING

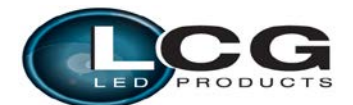

1) Press the **[ENTER]** button in **[STAT]** menu, then enter to the static setting.

2) Press the [UP/DOWN] button to select [RED1], [GREEN1], [BLUE1], [AMBER1], [WHITE1]

**]** ... **[**SHUT**]** .

3) Press the **[UP/DOWN]** button to set up the **[**0-255**]** numerical value.

4) Press the **[ENTER]** button to escape and save.

#### 6.3 COLOR CAST CALIBRATION SETTING

1) Press the **[ENTER]** button in **[CAL]** menu, then enter to the color cast calibration setting.

2) Press the [UP/DOWN] button to select [RED], [GREEN], [BLUE], [AMBER], [WHITE]

3) Press the **[UP/DOWN]** button to set up the **[**0-255**]** numerical value.

4) On the **[USE]** interface, pressing **[YES]** button means valid, **[NO]** means invalid.

5) Press the **[ENTER]** button to escape and save.

Illustrations: When pressing the **[**YES**]** button which means valid on the **[**USE**]** interface, the actual output value of RED, GREEN, BLUE, AMBER, WHITE, UV is output in accordance with the percentage which the color cast calibration value divides 255.

#### 6.4 CHANNEL MODE SETTING

1) Press the **[ENTER]** button in **[CHMD]** menu, then enter to the channel mode setting.

2) Press the [UP/DOWN] button to select [68CH], [60CH], [28CH], [28CH], [23CH], [23CH],

], [18CH], [11CH], [6CH], [5CH.]

3) Press the **[ENTER]** button to escape and save.

#### **6.5 DIMMING MODE SETTING**

1) Press the **[**ENTER**]** button in **[**DIM**]** menu, then enter to the dimming mode setting.

2) Press the [UP/DOWN] button to select [LIN], [SQR], [ISQR], [SCUR], [LIN.], [SQR.

], [ISQR.] and [SCUR.].

3) Press the **[ENTER]** button to escape and save.

Illustrations: When setting [LIN.], [SQR.], [ISQR.] and [SCUR.] in [DIM] menu, there will be added a little delay dimming effect for smooth..

Dimming curve:

Linear curve: square law curve: Inverse Square law curve: S-curve:

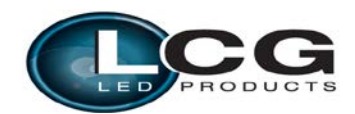

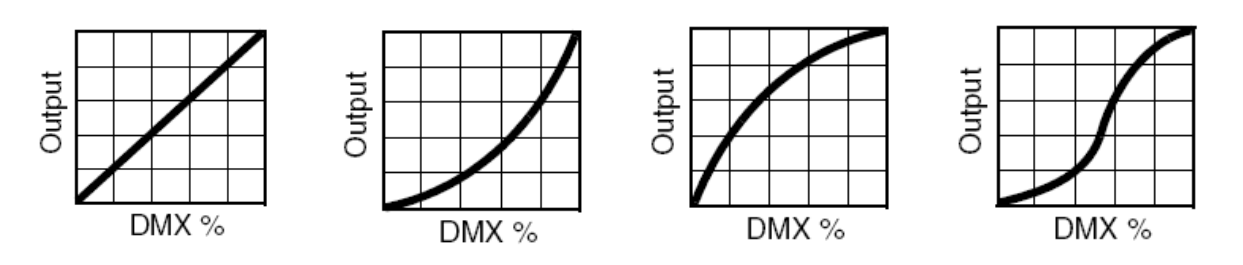

#### 6.6 DISPLAY SETTING

1) Press the **[ENTER]** button in **[DISY]** menu, then enter to the display setting.

2) Press the 【UP/DOWN】 button to select 【ON】, 【2 MINITES OFF】

3) Press the **[ENTER]** button to escape and save.

#### 6.7 UTO LOCK KEY SETTING

1) Press the **[ENTER]** button in **[LOCK]** menu, then enter auto lock key setting.

2) Press the 【UP/DOWN】 button to select 【YES】, 【NO】

3) Press the **[ENTER]** button to escape and save.

Instructions:

When set to [YES], it will lock automatically after two minutes to prevent accidental triggering flood flushing, and then press any key for 10 seconds to unlock.

#### 6.8 CUSTOM COLOR SETTING

1) Press the **[ENTER]** button in **[CTST]** menu, then enter to the custom color setting.

2) Press the 【UP/DOWN】 select 【CT01】...【CT10】

2) Press the **[UP/DOWN]** button to select **[1-512]** numerical value.

3) Press the **[ENTER]** button to escape and save.

#### 6.9 AUTO RUN, SELF-PROGRAM RUN

1)Press the **[ENTER]** button in **[AUTO]** menu, then enter to the auto run,self-program run.

2)Press the [UP/DOWN] button to select [AT01] ... [AT33], [SPEED], [CHASE01] ... [SOUND2]

#### 

3)Press the **[ENTER]** button to start running.

#### 6.10 EDIT SELF-PROGRAM

1) Press the **[**ENTER**]** button in **[**PROG**]** menu, then enter to the edit self-program.

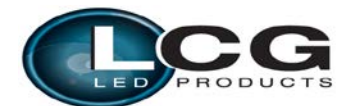

- 2) Press the **UP/DOWN** button to select **CHASE01** ... **CHASE03**
- 3) Press the **[**ENTER**]** button for confirmation and enter to the next menu.
- 4) Press the **[UP/DOWN]** button to select **[SCENE01]** ... **[SCENE20]**
- 5) Press the **[**ENTER**]** button for confirmation and enter to the next menu.
- 6) Then press the 【UP/DOWN】 button to select 【RED1】...【SHUT】, 【TIME】, 【WAIT】, 【USE】
- 7) Press the **UP/DOWN** button to set up the parameter which are needed.
- 8) Press the **[**ENTER **]** button t o escape and save.

Illustrations: When [USE] is set to be [NO], or the parameter of [TIME] is 0, it will not run this scene. When

**[**WAIT] is set to be FADE time, the running process is as the following chart showing.

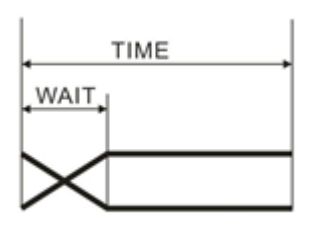

#### 6.11 CHECK THE LIGHTING INFORMATION

1) Press the **[ENTER]** button in **[INFO]** menu, then enter to the checking the lighting information.

- 2) **【SOFT】** button is for software version information.
- 3) **[**POW**]** button is for the current information of power reduction. It is 100% output in normal conditions, but

80% or 50% output in over temperature protection situation.

#### 6.12 LIGHTING SETTING PARAMETER RESET

1) Press the **[ENTER]** button in **[STL]** menu, then enter to the lighting setting parameter reset.

- 2) Press the **[UP/DOWN]** button to select **[YES]**.
- 3) Press the **[**ENTER**]** button to escape and save.

Illustrations: "ADDR" "CTST" and "PROG" are not reset, the others reset to the underlined value of the word.

#### 6.13 **[PROG]** SELF-PROGRAMMING PARAMETER RESET

1) Press the **[ENTER]** button in **[PR L]** menu, then enter to the **[PROG]** self-programming parameter reset.

- 2) Press the **UP/DOWN** button to select **YES**.
- 3) Press the **[ENTER]** button to escape and save.

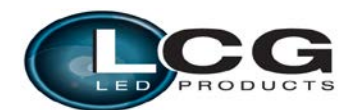

#### 6.14 LIGHTING PARAMETER DOWNLOADING EACH OTHER VIA DMX

#### CABLE

1) Press the **[ENTER]** button in **[SEND]** menu, then enter to sending parameter to other lights.

2) Press the **UP/DOWN** button to select **YES**.

3) Press the **[**ENTER **]** button to confirm sending.

Illustrations:

1)Please disconnect the connection of projector and DMX console before sending the parameter.

2)The information of **[**ADDR**]** , **[**CAL**]** , **[**ID**]** can't be sent, can't be downloaded each other.

3)There will be an automatic reset of the other projectors after receiving parameter

correctly.

#### 6.15 ID ADDRESS SETTING

1) Press the **[ENTER]** button in **[ID]** menu, then enter to the ID address setting.

2) Press the **[UP/DOWN]** button to select **[**0-255**]** numerical value.

3) Press the **[ENTER]** button to escape and save.

7

Illustrations:

1)When ID FUNCTION in channel profile is 10-20,the ID ADDRESS in fixture setting must equal to the ID ADDRESS in channel profile setting then the fixture will be actived.

2)When ID FUNCTION in channel profile is 21-30,the ID ADDRESS in channel profile setting will be divided by 10 then ignore the fractional part, if the result is equal to the ID ADDRESS which setted in **[ID]** menu,the fixture will be actived.For example, if the fixture ID ADDRESS is 3 now,the valid value in the channel profile setting is 30-39. Similarly when 15 the valid value is 150-159.

| PROBLEM                             | REASON AND ACTION                                                                                                    |  |
|-------------------------------------|----------------------------------------------------------------------------------------------------|--|
| The light can't be started normally | <ul> <li>Check the power connection is correct or not.</li> <li>Please detect the voltage.</li> <li>Power supply is damaged or incorrect connected. Call a qualified personnel to fix it.</li> <li>Connection of control board is not correct. Call a qualified</li> </ul> |  |

# **TROUBLESHOOTING**

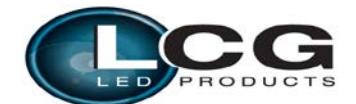

|                                                               | personnel to fix it.                                                                                                    |
|---------------------------------------------------------------|----------------------------------------------------------------------------------------------------|
| Out of console's<br>control                                   | <ul> <li>Please check the DMX connector and the power connection is connected correctly or not. It means having signal if it shows twinkling of the decimal point which in the lower right corner of the screen when exiting the screen saver.</li> <li>Please check the DMX address setting of lighting is correct or not.</li> <li>Check 【CHMD】 setting is correct or not.</li> <li>Please check whether the DMX line is near to the high voltage wire or not. In that case, it will damage or interfere the DMX electric circuit.</li> </ul> |
| The beam appears<br>dim ,the brightness<br>declines obviously | <ul> <li>Check whether the 【CAL】 is started or not and the set value is too small.</li> <li>Check whether the 【POW】 is in over temperature protection situation or not, if yes, please take measures for ventilation.</li> </ul>                                                                                                    |